# OfficeServ ACD — RAD User's Guide

### COPYRIGHT

This manual is proprietary to SAMSUNG Electronics Co., Ltd. and is protected by copyright. No part of this document may be copied, translated, transcribed or duplicated for any commercial purposes or disclosed to a third party in any form without the prior written consent of SAMSUNG Electronics Co., Ltd.

#### TRADEMARKS

**Office**Serv<sup>™</sup> is a registered trademark of SAMSUNG Electronics Co., Ltd. Product names mentioned in this document may be trademarks and/or registered trademarks of their respective companies.

This manual should be read before the installation and operation, and the operator should correctly install and operate the product by using this manual.

This manual may be changed for the system improvement, standardization and other technical reasons without prior notice.

For further information on the updated manual or have a question for the content of manual, contact the address or homepage below.

Address: Document Center 2nd Floor IT Center. Dong-Suwon P.O. Box 105, 416, Maetan-3dong Yeongtong-gu, Suwonsi, Gyeonggi-do, Korea 442-600

Homepage: http://www.samsungdocs.com

© 2008 SAMSUNG Electronics Co., Ltd. All rights reserved.

# CHAPTER 1. INTRODUCTION

## Purpose

This document introduces the RAD and describes how to operate RAD.

## **Document Content and Organization**

This document contains two chapters.

#### Chapter 1. Introduction

This chapter introduces the RAD application.

#### Chapter 2. Recorded Announcement Device

This chapter describes the Recorded Announcement Device (RAD) module.

#### **ABBREVIATION**

This chapter describes the frequently used acronyms.

# Conventions

The following special paragraphs are used to point out information that should be read. This information may be set-off from the surrounding text, but is always preceded by a bold title in capital letters.

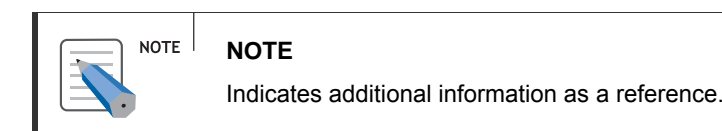

# **Console Screen Output**

The lined box with 'Courier New' font will be used to distinguish between the main content and console output screen text.

**Bold Courier New**' font will indicate the value entered by the operator on the console screen.

# References

# **Revision History**

| Edition No. | Date of Issue | Remarks                     |
|-------------|---------------|-----------------------------|
| 00          | Oct 2007      | Base document version 3.1   |
| 01          | Sept 2008     | Images changed with new GUI |

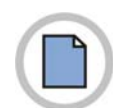

This page is intentionally left blank.

# TABLE OF CONTENTS

#### **CHAPTER 1. INTRODUCTION**

| Purpose                           | III |
|-----------------------------------|-----|
| Document Content and Organization | III |
| Conventions                       | IV  |
| Console Screen Output             | IV  |
| References                        | V   |
| Revision History                  | VI  |
|                                   |     |

#### CHAPTER 2. Recorded Announcement Device

#### 12

Ш

| Overview               |   |
|------------------------|---|
| Starting up the RAD 12 |   |
| RAD Menu               |   |
| Execute Menu14         |   |
| Settings Menu14        |   |
| Help Menu              |   |
| Execute Operations16   |   |
| Start                  |   |
| Stop 17                |   |
| Exit                   |   |
| Settings Operations 17 |   |
| Prompt Settings        |   |
| Add18                  |   |
| Modify19               | I |
| Delete20               | ļ |
| Prompt List20          | I |
| Add20                  | I |
| Modify21               |   |
| Delete22               |   |
| Switch Settings        |   |
| New                    | i |
| Modify24               |   |
| Delete25               | ' |
| RAD Settings           |   |
| Log Settings 26        |   |

#### ABBREVIATION

| A |  |
|---|--|
| 1 |  |
| M |  |
| P |  |
| R |  |
| Τ |  |
| U |  |
| V |  |
|   |  |

28

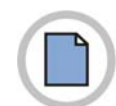

This page is intentionally left blank.

# **CHAPTER 2. Recorded Announcement Device**

This chapter describes the RAD module.

### **Overview**

The OfficeServ RAD is an IP-based **Recorded Announcement Device (RAD)**, which works with the ACD Server for OfficeServ PBX system. ACD Server routes the call from the caller to RAD for playing greeting message before routing to the destination split. It also plays queued messages to the caller when the caller is waiting for the available agent. The Operating System for RAD is Windows 2000/2003/XP.

## Starting up the RAD

To start the RAD:

- 1. From the Windows desktop, click Start and choose Programs » Samsung Electronics » OfficeServ ACD » RAD.
- *2.* The **RAD** screen is displayed.

| Li cu          | <u>a start</u> | Stop         |  |
|----------------|----------------|--------------|--|
| MCP IP         | LINK ID        | STATUS       |  |
| 165.213.88.151 | 300            | LINK : ALIVE |  |

# **RAD Menu**

The section presents the menu bar options. Detailed descriptions on menu bar operation will be following. The section describes the options available in RAD.

The menus of the RAD are the following:

| Execute       | Settings |  |  |
|---------------|----------|--|--|
| Start         | Prompt   |  |  |
| Stop          | Switch   |  |  |
| Exit          | RAD      |  |  |
|               | Log      |  |  |
|               |          |  |  |
| Help          | Help     |  |  |
| About ACD RAD |          |  |  |

# **Execute Menu**

The [Execute] menu allows the user to start, stop a RAD or exit the application.

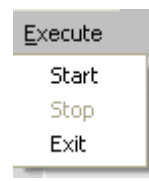

| Menu  | Shortcut | Description                                               |  |
|-------|----------|-----------------------------------------------------------|--|
| Start |          | This option allows the user to start the RAD              |  |
| Stop  |          | This option allows the user to stop the RAD               |  |
| Exit  | -        | This option allows the user to close the RAD application. |  |

# **Settings Menu**

The [**Settings**] menu allows the user to view the settings and set the Prompt, Switch, RAD and Log options.

| <u>S</u> ettings |  |
|------------------|--|
| Prompt           |  |
| Switch           |  |
| RAD              |  |
| Log              |  |

| Menu   | Shortcut | Description                                                                               |
|--------|----------|-------------------------------------------------------------------------------------------|
| Prompt |          | This option allows the user to set a list of prompts for a particular Message ID/Queue ID |
| Switch |          | This option allows the user to Add/Edit/Delete switch information.                        |
| RAD    |          | This option allows the user to set the RAD settings                                       |
| Log    |          | This option allows the user to change the Log settings for RAD module.                    |

# Help Menu

The [Help] menu presents the version and copyright information.

| <u>H</u> elp  |  |
|---------------|--|
| About ACD RAD |  |

| Menu          | Shortcut | Description                                                            |
|---------------|----------|------------------------------------------------------------------------|
| About ACD RAD |          | This option displays the <b>RAD</b> version and copyright information. |

## **Execute Operations**

### Start

The [Start] menu allows the user to start the RAD.

- *1.* Follow the steps in <u>Overview</u>
- 2. <u>The OfficeServ RAD</u> is an IP-based Recorded Announcement Device (RAD), which works with the ACD Server for OfficeServ PBX system. ACD Server routes the call from the caller to RAD for playing greeting message before routing to the destination split. It also plays queued messages to the caller when the caller is waiting for the available agent. The Operating System for RAD is Windows 2000/2003/XP.
- *3.* Starting up the RAD.
- 4. Select Execute » Start.

Start

|  | NOTE |
|--|------|
|  |      |

Before running the RAD, the user has to set the Prompt, Switch, RAD & Log Settings. Refer **Settings Operations** section for more details.

OR

- 5. Click Start button on the RAD Application.
- **6.** If **Status** is:
  - LINK : CONNECTING The RAD is connecting to the switch.
  - LINK : ALIVE The RAD is connected to switch.
  - LINK : FAILED The RAD connection to switch failed.

| Ģ              | <u>S</u> tart | Stop         |  |
|----------------|---------------|--------------|--|
| MCP IP         | LINK ID       | STATUS       |  |
| 165.213.88.151 | 300           | LINK : ALIVE |  |
|                |               |              |  |

### Stop

The [Stop] menu allows the user to stop the RAD.

- **1.** Follow the steps in <u>Overview</u>
- 2. <u>The OfficeServ RAD</u> is an IP-based Recorded Announcement Device (RAD), which works with the ACD Server for OfficeServ PBX system. ACD Server routes the call from the caller to RAD for playing greeting message before routing to the destination split. It also plays queued messages to the caller when the caller is waiting for the available agent. The Operating System for RAD is Windows 2000/2003/XP.

The Operating System for KAD is windows 2

- *3.* Starting up the RAD.
- **4.** Select **Execute** » **Stop**.

OR

- 5. Click **Stop** button on the RAD Application
- **6.** The **Status** changes to **STOPPED** for the available switch.

### Exit

The [Exit] menu allows the user to close the RAD application.

- **1.** Select File » Exit.
- *2.* The **RAD** application is closed.

## **Settings Operations**

## **Prompt Settings**

The [**Prompt**] menu allows the user to set a list of prompts for a particular message ID/Queue ID.

#### NOTE Prompt

As and when the RAD application is closed, the prompt settings is not saved. So the user has to configure the prompt settings everytime he/she starts the application.

- *1.* Follow the steps in <u>Overview</u>
- 2. <u>The OfficeServ RAD</u> is an IP-based Recorded Announcement Device (RAD), which works with the ACD Server for OfficeServ PBX system. ACD Server routes the call from the caller to RAD for playing greeting message before routing to the destination split. It also plays queued messages to the caller when the caller is waiting for the available agent. The Operating System for RAD is Windows 2000/2003/XP.

© SAMSUNG Electronics Co., Ltd.

- *3.* Starting up the RAD.
- **4.** Click **Settings** » **Prompt**.
- **5.** Click **Prompt Settings** dialog box is displayed.

|                     | File Name | Prompt Description |                |
|---------------------|-----------|--------------------|----------------|
|                     |           |                    |                |
| ( Add Modify Delete | <         | () Modify          | <u>D</u> elete |

*6.* Click **OK** to store the modified prompt information.

| ок                                                                                                    |
|----------------------------------------------------------------------------------------------------|
| This button is used to save the information, once the user has added/modified/deleted prompt information. Refer below section for more details. |

#### OR

7. Click **Cancel** to cancel the changes.

### Message ID/Queue ID List

#### Add

The [Add] option allows the user to add a unique Message ID/Queue ID.

- *1.* Follow the 1 to 3 step in <u>Prompt Settings</u>.
- 2. Click Add under Message ID/Queue ID list.
- *3.* The **Message ID/Queue ID** dialog box is displayed.
- 4. Enter the ID and click **OK** button.

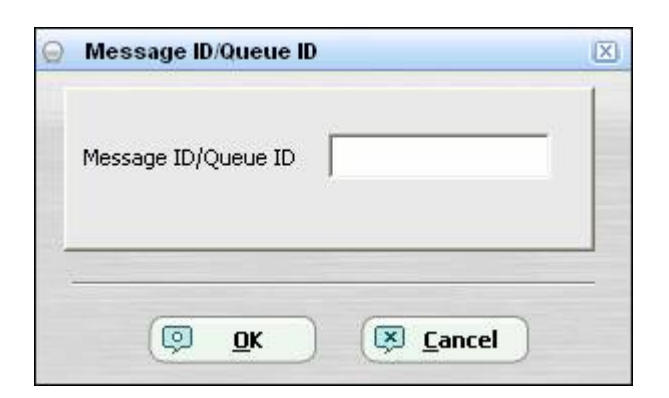

5. The newly added Message ID/Queue ID is displayed in the Message ID/Queue ID list.

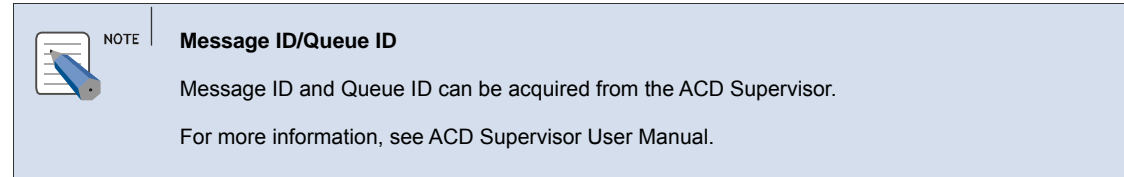

### *6.*

7. Follow the 4 & 5 step in <u>Prompt Settings</u> to save or cancel the Message ID/Queue ID details.

#### Modify

The [Modify] option allows the user to modify the selected Message ID/Queue ID.

- *1.* Follow the 1 to 3 step in <u>Prompt Settings</u>.
- 2. Select the Message ID/Queue ID to be modified.
- **3.** Click Modify under Message ID/Queue ID list.
- **4.** The **Message ID/Queue ID** dialog box is displayed.

| 0 | Message ID/Queue ID           | X  |
|---|-------------------------------|----|
|   | Message ID/Queue ID M5G2      | -  |
|   | () <u>O</u> K () <u>C</u> anc | el |

- **5.** Enter the required changes.
- **6.** Click **OK** to modify the Message ID/Queue ID details.

OR

- 7. Click **Cancel** to cancel the modification of Message ID/Queue ID details.
- 8. Follow the 4 & 5 step in <u>Prompt Settings</u> to save or cancel the Message ID/Queue ID details.

#### Delete

The [Delete] option allows the user to delete the selected Message ID/Queue ID.

- **1.** Follow the 1 to 3 step in **Prompt Settings**.
- 2. Select the Message ID/Queue ID to be deleted.
- **3.** Click **Delete** under **Message ID/Queue ID** list.
- 4. A warning message, "Do you want to delete Message ID/Queue ID" is displayed.
- **5.** Click **Yes** to delete.

OR

- **6.** Click **No** to cancel the deletion.
- 7. Follow the 4 & 5 step in <u>Prompt Settings</u> to save or cancel the Message ID/Queue ID details.

### **Prompt List**

#### Add

The [Add] option allows the user to add a set of prompts to the selected Message ID/Queue ID.

49

<u>Play</u>

- *1.* Follow the 1 to 3 step in <u>Prompt Settings</u>.
- 2. Select Message ID/Queue ID from Message ID/Queue ID list.
- **3.** Click Add under Prompt List.
- **4.** The **Prompt Editor** dialog box is displayed.
- **5.** Prompt Description Enter the description for the prompt.
- **6.** Select the prompt file by clicking on

7. The user can play the prompt file by clicking on

8. Click OK to add the prompt

| Prompt Description |  |   |   | 2 | <u>.</u> |
|--------------------|--|---|---|---|----------|
|                    |  |   |   |   |          |
|                    |  |   |   |   |          |
| Prompt File Name   |  | _ | _ |   | _        |
|                    |  |   | ) | Ø | Play     |
|                    |  |   |   |   |          |

9. The newly added prompt is displayed in the **Prompt** list.

*10.* Follow the 4 & 5 step in <u>Prompt Settings</u> to save or cancel the **Prompt** details. Modify

The [Modify] option allows the user to modify the selected **Prompt**.

- *1.* Follow the 1 to 3 step in **Prompt Settings**.
- *2.* Select the **Prompt** to be modified.
- **3.** Click Modify under Prompt list.
- **4.** The **Prompt Editor** dialog box is displayed.

| Call is transferring to our officers | s      |   | ~              |
|--------------------------------------|--------|---|----------------|
|                                      |        |   | ×              |
| Prompt File Name                     |        |   |                |
| Call is transferring to our officer  | rs.wav | ) | 💷 <u>P</u> lay |
|                                      |        |   |                |

- **5.** Enter the required changes.
- **6.** Click **OK** to modify the Prompt details.

OR

- 7. Click **Cancel** to cancel the modification of Prompt details.
- 8. Follow the 4 & 5 step in **Prompt Settings** to save or cancel the **Prompt** details.

#### Delete

The [Delete] option allows the user to delete the selected Prompt.

- *1.* Follow the 1 to 3 step in <u>Prompt Settings</u>.
- *2.* Select the **Prompt** to be deleted.
- *3.* Click **Delete** under **Prompt** list.
- 4. A warning message, "Do you want to delete Prompt Info" is displayed.
- **5.** Click **Yes** to delete.

OR

**6.** Click No to cancel the deletion.

**7.** Follow the 4 & 5 step in **<u>Prompt Settings</u>** to save or cancel the **Prompt** details.

## **Switch Settings**

The [Switch Settings] menu allows the user to modify Switch settings.

- **1.** Follow the steps in **Overview**
- 2. <u>The OfficeServ RAD</u> is an IP-based Recorded Announcement Device (RAD), which works with the ACD Server for OfficeServ PBX system. ACD Server routes the call from the caller to RAD for playing greeting message before routing to the destination split. It also plays queued messages to the caller when the caller is waiting for the available agent. The Operating System for RAD is Windows 2000/2003/XP.
- *3.* Starting up the RAD.

| Switch                                 |
|----------------------------------------|
| Only one switch settings can be added. |

- **4.** Click **Settings** » **Switch**.
- 5. Click Switch Settings dialog box is displayed.

| MCP IP        | Link ID | Availability | Description |        |
|---------------|---------|--------------|-------------|--------|
| 65.213.88.151 | 300     | Available    | OS 7400     |        |
|               |         |              |             |        |
|               |         |              |             |        |
|               |         |              |             |        |
|               |         | New          | Edit        | Delete |
|               |         |              |             |        |
|               |         |              |             |        |
|               |         |              |             |        |

6. Click **OK** to store the modified switch information.

| NOTE | <b>OK</b><br>This button is used to save the information, once the user has added/modified/deleted switch information. Refer below section for more details. |
|------|----------------------------------------------------------------------------------------------------|
|      |                                                                                                    |

OR

7. Click **Cancel** to cancel the changes.

### New

The [New] option allows the user to add the switch.

- *1.* Follow the 1 to 3 steps in **Switch Settings**.
- *2.* Click New on the Switch Settings.
- **3.** The Switch Edit dialog box is displayed.

| Configuration Softings             |  |
|------------------------------------|--|
|                                    |  |
| MCP IP Address or DNS Name         |  |
| System Link ID                     |  |
|                                    |  |
| Switch Description                 |  |
| Allow Connections to This Switch 🗖 |  |
|                                    |  |
|                                    |  |
|                                    |  |
|                                    |  |

**4.** Enter the required values in the following fields:

- MCP IP Address or DNS Name Enter the Switch MCP IP address or DNS name.
- System Link ID

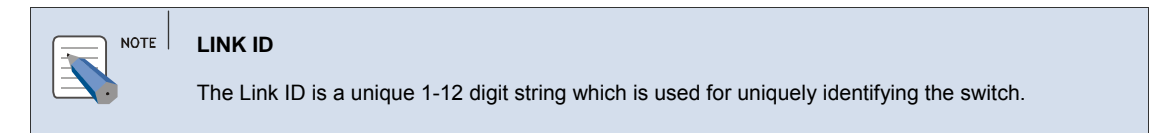

- Switch Description Enter the description for the switch
- Allow connections to this switch

```
NOTE Allow connections to this switch
```

On selection of this option, the switch is available for the user to start the RAD Application.

5. Click OK to add the switch information.

OR

*6.* Click **Cancel** to cancel.

7. Follow the 4 & 5 steps in <u>Switch Settings</u> to save or cancel the Switch details.

### Modify

The [Modify] option allows the user to modify the switch information.

- *1.* Follow the 1 to 3 steps in <u>Switch Settings</u>
- **2.** Click Edit on Switch Settings.
- **3.** The Switch Edit dialog box is displayed.

| Configuration Settings<br>MCP IP Address or DNS Name | 165 213 88 151 |
|------------------------------------------------------|----------------|
|                                                      | 100.210.00.101 |
| System Link ID                                       | 300            |
| Switch Description 05 7400                           |                |
| Allow Connections to This Swit                       | ch 🔽           |
|                                                      |                |
|                                                      |                |

**4.** Enter the required changes.

**5.** Click **OK** to modify the Switch details.

OR

*6.* Click **Cancel** to cancel the modification of Switch details.

7. Follow the 4 & 5 step in <u>Switch Settings</u> to save or cancel the Switch details.

#### Delete

The [Delete] option allows the user to delete the Switch.

- *1.* Follow the 1 to 3 steps in <u>Switch Settings</u>
- *2.* Click **Delete** on **Switch Settings**.
- **3.** A warning message "Do you want to delete the Switch Info?" is displayed.
- **4.** Click **Yes** to delete.

OR

**5.** Click **No** to cancel the deletion.

6. Follow the 4 & 5 step in <u>Switch Settings</u> to save or cancel the Switch details

# **RAD Settings**

The [RAD] menu allows the user to set the ACD options, Prompt folder and codec settings.

- *1.* Follow the steps in <u>Overview</u>
- 2. <u>The OfficeServ RAD</u> is an IP-based Recorded Announcement Device (RAD), which works with the ACD Server for OfficeServ PBX system. ACD Server routes the call from the caller to RAD for playing greeting message before routing to the destination split. It also plays queued messages to the caller when the caller is waiting for the available agent. The Operating System for RAD is Windows 2000/2003/XP.
- *3.* Starting up the RAD.
- **4.** Click **Settings** » **RAD**.

5. The RAD Setttings dialog box is displayed.

| 0 | RAD Settings                                                                              | X |
|---|-------------------------------------------------------------------------------------------|---|
|   | RAD Settings<br>ACD Server IP Address or DNS Name localhost                               |   |
|   | Select Folder to Store Voice Prompts: C:\Program Files\Samsung Electronics\OfficeServ ACD |   |
| 2 |                                                                                           |   |
| W | © OK Cancel                                                                               |   |

- 6. ACD Server IP Address or DNS name Enter IP address/DNS name where ACD Server is running.
- 7. Select Folder to Store Voice Prompt— By clicking on , select the path where the prompts are available.
- 8. Click OK to save the changes.

OR

**9.** Click **Cancel** to cancel the modified settings.

## Log Settings

The [Log] menu allows the user to change the Log Settings of RAD module.

*1.* Follow the steps in <u>Overview</u>

- 2. <u>The OfficeServ RAD</u> is an IP-based Recorded Announcement Device (RAD), which works with the ACD Server for OfficeServ PBX system. ACD Server routes the call from the caller to RAD for playing greeting message before routing to the destination split. It also plays queued messages to the caller when the caller is waiting for the available agent. The Operating System for RAD is Windows 2000/2003/XP.
- **3.** Starting up the RAD.
- **4.** Click **Settings** » **Log**.
- **5.** The Log Settings dialog box is displayed.

| Log Sett | tings        |                          |                           |         |
|----------|--------------|--------------------------|---------------------------|---------|
| Level    | 1 :          | Size 10 📩                | MB Removal 48<br>Interval | Hour(s) |
| Folder   | C:\Program F | iles\Samsung Electronics | \OfficeServ ACD\Rad\Log   |         |
|          |              |                          |                           |         |
|          |              |                          |                           |         |
|          |              | <u>о</u> к               | S Cancel                  |         |

6. Enter the required changes in the following fields.

• Level

|   | Level                                                                                                    |  |  |  |
|---|----------------------------------------------------------------------------------------------------|--|--|--|
|   | The log level <b>0</b> logs no information. The log level <b>1</b> logs critical errors and important information.                                                                                            |  |  |  |
| - | The log level 2 logs Low-level logs and message exchanges between processes. The log level 3                                                                                                    |  |  |  |
|   | logs Medium-level logs, all errors and useful information. The log level <b>4</b> logs Medium-High-level logs, and general information. The log level <b>5</b> logs all errors and information in details for |  |  |  |
|   |                                                                                                    |  |  |  |
|   | debugging purpose.                                                                                                    |  |  |  |
|   |                                                                                                    |  |  |  |
|   |                                                                                                    |  |  |  |

• Size

| NOTE | Size<br>Log file size varies between 5 and 10 MB. |
|------|---------------------------------------------------|
|      | с.<br>С                                           |

Removal Interval

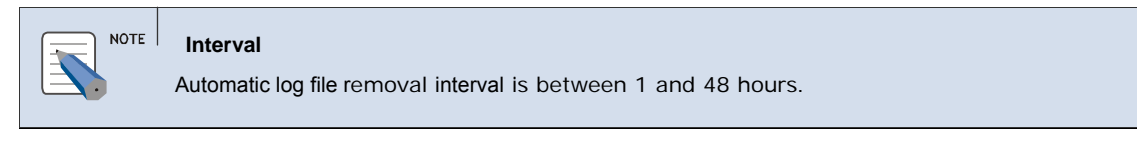

• Folder — select the default folder to save the log file by clicking on

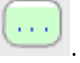

7. Click **OK** to save the settings.

### OR

*8.* Click **Cancel** to cancel the modification.

# ABBREVIATION

| A      | ACD        | Automatic Call Distribution                          |
|--------|------------|------------------------------------------------------|
| Г      | IP         | Internet Protocol                                    |
|        | MCP        | Main Control Processor                               |
| г<br>D | PBX        | Private Branch Exchange                              |
| т<br>т | RAD        | Recorded Announcement Device                         |
|        | TCP        | Transmission Control Protocol                        |
| v      | UMS<br>URL | Unified Messaging System<br>Uniform Resource Locator |
| v      | VolP       | Voice over IP                                        |

### OfficeServ ACD RAD User's Guide

© 2008 Samsung Electronics Co., Ltd. All rights reserved.

Information in this document is proprietary to SAMSUNG Electronics Co., Ltd.

No information contained here may be copied, translated, transcribed or duplicated by any form without the prior written consent of SAMSUNG.

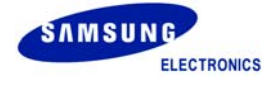